## Подключение нового лицевого счета для личного кабинета

1. Заходим по ссылке https://sibcomservis.jf54.ru, входим в личный кабинет по прежнему логину и

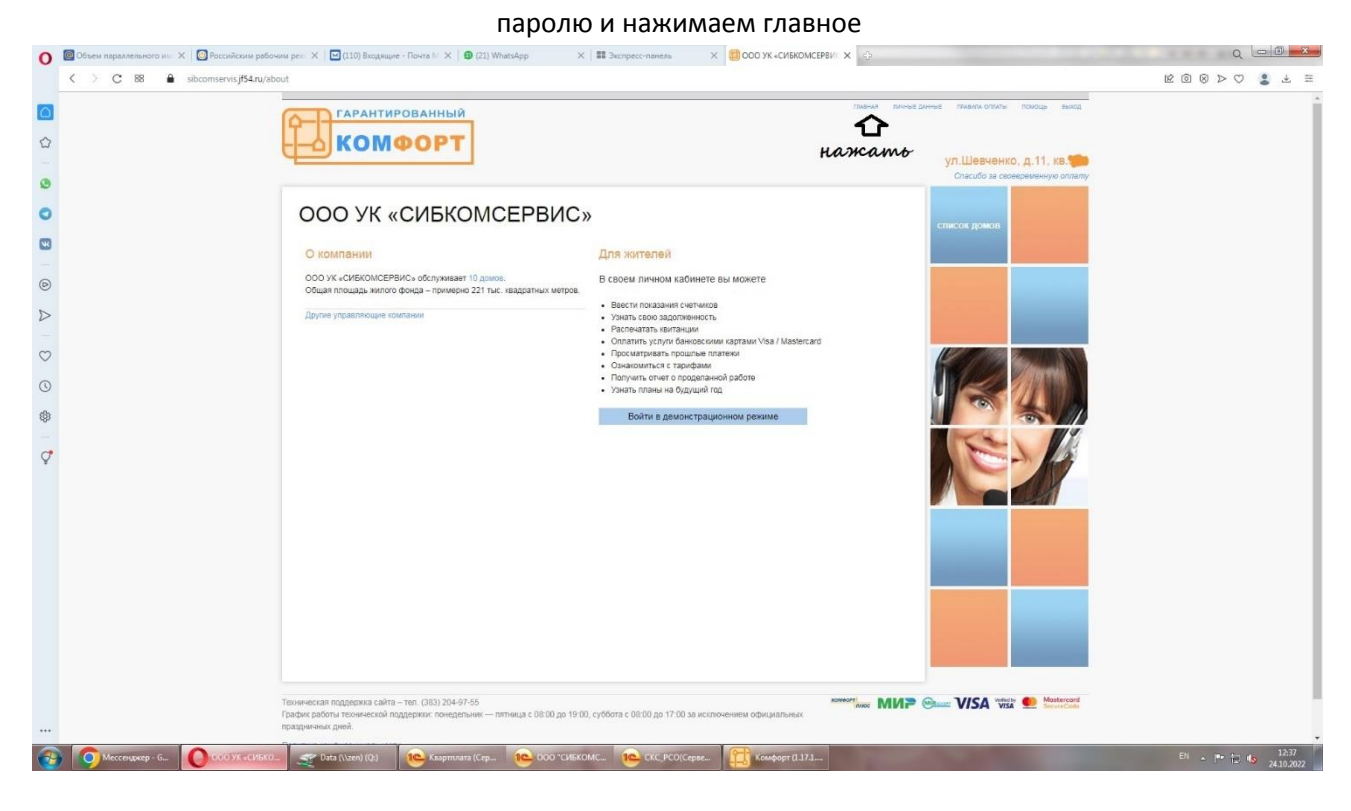

2. Нажать (подключить дополнительный лицевой счет)

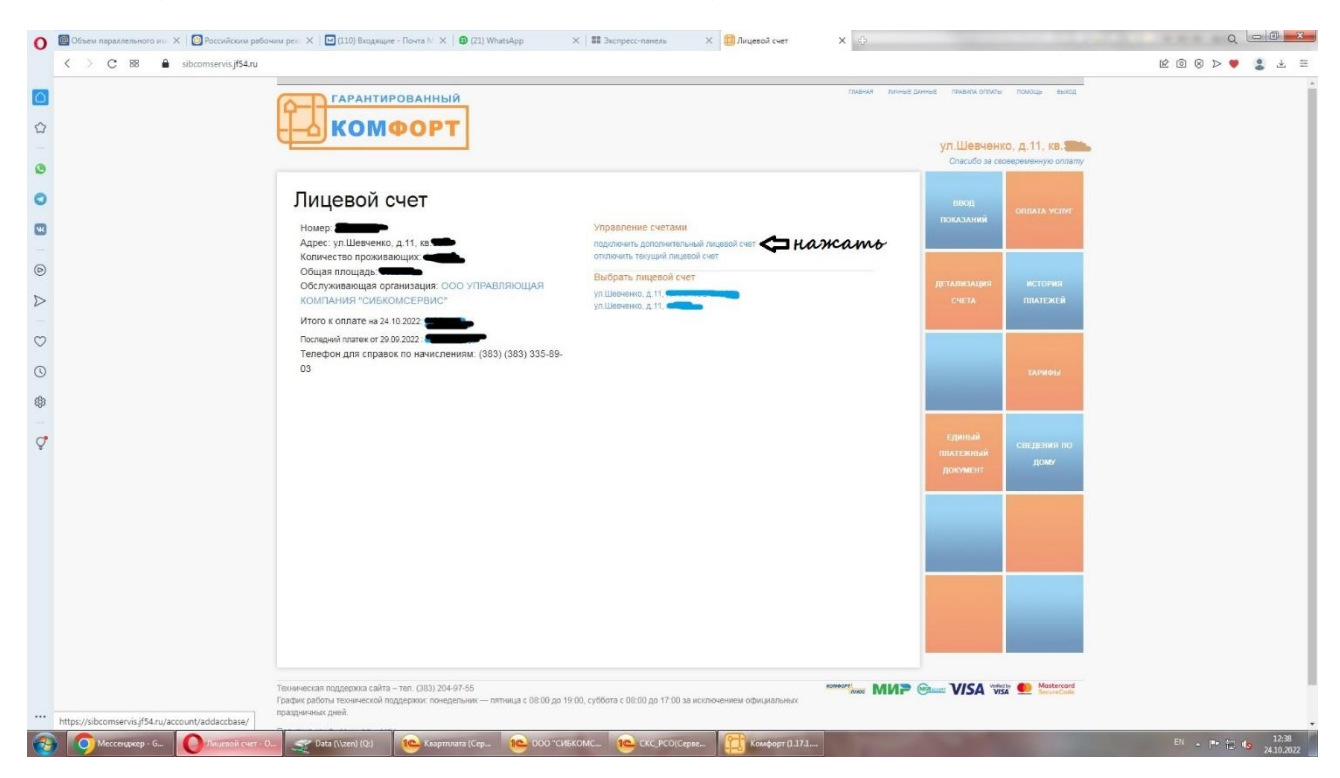

3. Написать адрес и нажать (выбрать дом)

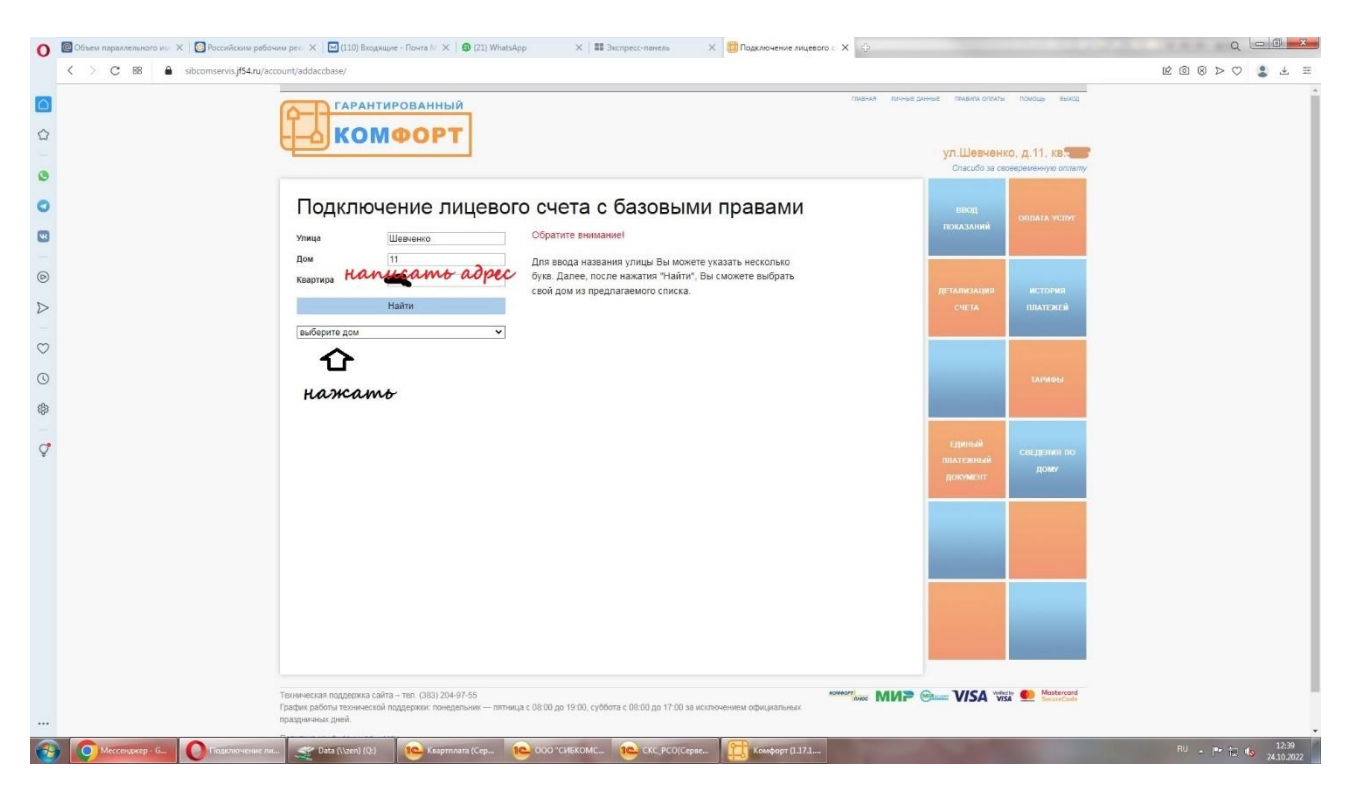

4. Выбрать (Новосибирск, ул. Шевченко, д. 11)

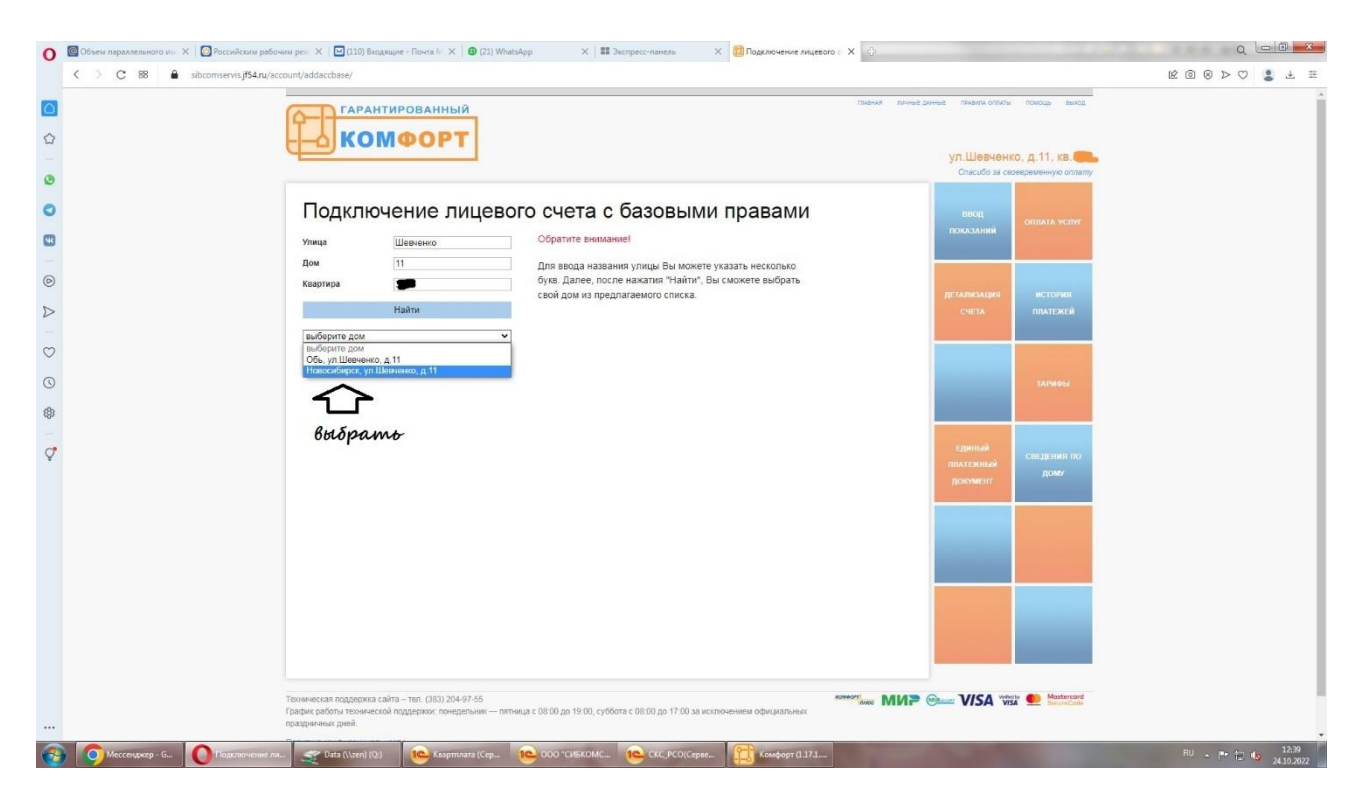

5. Выбрать высветившийся новый лицевой счет

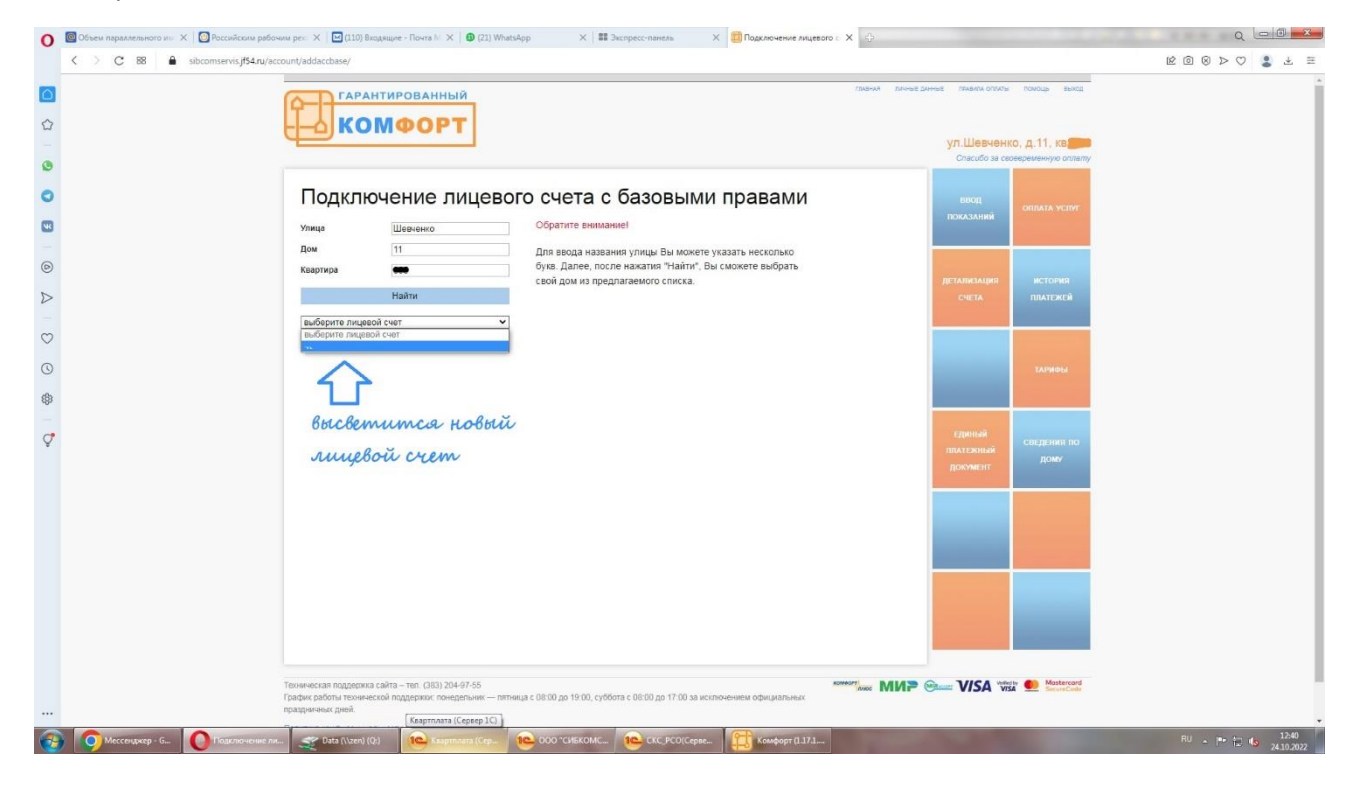